Dans un précédent article, nous avions fait le tour des manipulations plus ou moins classiques autour des périphériques /dev/loop. Depuis le noyau 2.6.4, le chiffrement des systèmes de fichiers se fait via le device mapper et dm-crypt. L'occasion rêvée de revoir notre copie et de faire plus ample connaissance avec le device mapper et dmsetup.

Le device mapper est une nouvelle infrastructure intégrée dans la série 2.6 du noyau Linux (2.6.4 et plus). Celle-ci permet de fournir une couche d'abstraction qui se place au-dessus d'un périphérique bloc et fournit elle-même un tel périphérique.

Il est ainsi possible d'écrire des mappers permettant toutes sortes d'opérations allant du mirroring à la concaténation. <del>dm-crypt</del> est un mapper permettant le chiffrement d'un périphérique en mode bloc de manière transparente en utilisant la nouvelle API du noyau 2.6.

## **Device mapper et loop**

Le device mapper ne signe pas la mort des <del>/dev/loop</del> et autres <del>lesetup</del>, bien au contraire. La complémentarité est exemplaire.

Le gros avantage proposé par le device mapper est d'offrir une seule et même infrastructure permettant la modification, à la volée, des périphériques en mode bloc. Dans ce contexte, <del>cryptoloop</del> et <del>loop acs</del> n'ont plus aucune utilité et le périphérique loop reprend sa place "

Dans ce contexte, <del>cryptoloop</del> et <del>loop acc</del> n'ont plus aucune utilité et le peripherique loop reprend sa place " normale ".

Ceci est encore et toujours parfaitement viable :

```
% dd if=/dev/zero of=./image bs=512 count=20480
20480+0 enregistrements lus.
20480+0 enregistrements écrits.
10485760 bytes transferred in 0,095682 seconds
% sudo mkfs.ext3 image
mke2fs 1.27 (8-Mar-2002)
image1 is not a block special device.
Proceed anyway? (y,n) y
Filesystem label=
00 transferred
```

OS type: Linux [...] Writing inode tables: done Creating journal (1024 blocks): done Writing superblocks and filesystem accounting information: done

% mount -o loop -t ext3 -v image /mnt/loo

Mais, nous pouvons à présent remplacer cette dernière commande par ceci :

% losetup /dev/loop0 image % blockdev --getsize /dev/loop0 20480 % echo "0 20480 linear /dev/loop0 0" | dmsetup create image % mount -t ext3 -v /dev/mapper/image /mnt/loo

Ceci peut sembler long. C'est effectivement le cas, puisque cet exemple ne montre pas toute la puissance du système. Cependant la structuration est clairement visible. On utilise losetup-pour associer l'image au périphérique /dev/loop0.

La commande <del>blockdev</del>-nous permet d'obtenir la taille du périphérique en secteurs, car nous en avons besoin pour créer la table de configuration du device mapper.

Enfin, nous utilisons-dmsetup create pour créer littéralement le périphérique en mode bloc-/dev/mapper/image. La table de configuration utilise une syntaxe particulière. Chaque ligne concerne une " cible " et utilise la forme suivante : secteur\_début nbr\_secteurs type arguments. Les informations concernant les secteurs sont " virtuelles " et sans rapport avec le ou les périphériques existant

Les informations concernant les secteurs sont " virtuelles " et sans rapport avec le ou les périphériques existant physiquement.

Îci, nous avons utilisé un type <del>linear e</del>n spécifiant ensuite en guise de paramètres le périphérique bloc source et le secteur de départ.

Le mapper ne permet pas le montage du système de fichier, mais la manipulation transparente du ou des périphériques bloc source :

```
% umount /mnt/loo
% dmsetup remove image
% dd if=/dev/zero of=./image2 bs=512 count=20480
% losetup /dev/loop1 image2
% cat | dmsetup create fusion
0 20480 linear /dev/loop0 0
20480 20480 linear /dev/loop1 0
^D
% mke2fs /dev/mapper/fusion
% mount /dev/mapper/fusion /mnt/loo
% df
[...]
/dev/mapper/fusion 1027 12 10700 18 /mnt/loo
```

/dev/mapper/tusion 1982/ 13 18/90 1% /mnt/loo

Après avoir annulé les manipulations précédentes (<del>umount</del> et <del>dmsetup remove</del>), nous générons une nouvelle image de 10Mo et la lions avec-/dev/loop1</del>. Nous utilisons enfin <del>dmsetup</del>-pour créer un nouveau périphérique en mode bloc nommé <del>fusion</del>.

Notre table est ici constituée de deux lignes. La première définissant la zone débutant au secteur 0 et d'une taille de 20480 secteurs et la seconde débutant au secteur 20480 et de taille identique. L'initialisation d'un système de fichiers ext2 sur <del>/dev/mapper/fusion</del> ne pose pas le moindre problème et après

L'initialisation d'un système de fichiers ext2 sur<del>/dev/mapper/fusion</del> ne pose pas le moindre problème et après montage, <del>df</del>-nous affiche bien une taille totale correspondant environ à la taille des deux images. Ce type d'agrégation de périphériques bloc est utilisé au niveau du device mapper par des projets comme LVM, par exemple.

## Les cibles du device mapper

Nous venons de voir une utilisation de la cible <del>linear</del>, mais il en existe d'autres. Le module noyau <del>dm-mod.ko</del> fournit de base trois cibles :

- linear que nous venons d'utiliser ;
- striped qui permet de répartir les données sur plusieurs périphériques.

```
% cat | dmsetup create strippy
0 40960 striped 2 32 /dev/loop0 0 /dev/loop1 0
^D
% mke2fs /dev/mapper/strippy
% mount /dev/mapper/strippy /mnt/loo
% df
[...]
```

/dev/mapper/strippy 19827 13 18790 1% /mnt/loo

On répartit ici les données sur deux périphériques (<del>striped 2</del>) avec un chunk de 32 secteurs. Le périphérique virtuel fait le double de la taille d'une image.

Les 16 premiers Ko du périphérique virtuel sont ceux de <del>loop0</del>, les 16 suivants sont ceux de <del>loop1</del>, les suivants correspondent aux 16 prochains Ko de <del>loop0</del>, etc. Il s'agit également d'une agrégation, mais les données sont réparties.

• error-est une cible de test permettant de provoquer des erreurs d'E/S.

D'autres modules sont disponibles (<u>/usr/lib/[...]/kernel/drivers/md-</u>et offrent des cibles différentes. <u>dm-mirror</u> est un bel exemple permettant de faire, comme son nom l'indique du mirroring. dm-snapshot permettra, pour sa part, de faire des " instantanés " des périphériques. Mais celui qui nous intéresse ici, c'est <u>dm-crypt</u> de Christophe Saout. <u>dmsetup-est l'utilitaire permettant de configurer les périphériques</u>. Une commande passée en argument permettra de créer un périphérique (<del>create</del>), de les lister (<del>ls</del>), d'obtenir des informations (<del>info</del>, <del>status</del>) ou encore de les supprimer (<del>remove</del>).

La page de manuel de l'utilitaire contient la syntaxe et quelques exemples.

#### Note:

En cas d'erreur dans la syntaxe de la table, dmsetup crée tout de même l'entrée <u>/dev/mapper</u>. Deux solutions s'offrent alors à vous, supprimer le périphérique puis le recréer ou modifier la table à la volée avec dmsetup load après un dmsetup suspend.

## Chiffrement, la mort de cryptoloop

Comme son nom l'indique, <del>dm crypt</del> permet, à l'instar de cryptoloop ou loop-aes, de créer un périphérique bloc avec des données chiffrées. Le device mapper de chiffrement est intégré au noyau 2.6 et utilise l'API cryptographique de ce dernier.

Contrairement aux précédentes solutions, maintenant à considérer comme obsolètes, <del>dm crypt</del> ne nécessite pas de patcher le noyau ou d'installer des sources de modules supplémentaires. Tout est déjà prêt à fonctionner. En se tenant à <del>dmsetup</del>, vous pouvez déjà utiliser la cible de chiffrement. Nous verrons plus loin qu'une manière plus simple de procéder existe.

Àvant toute chôse, votre noyau doit pouvoir supporter les algorithmes de chiffrement standards. Pour savoir ce qu'il en est, listez simplement le contenu de<del>/proc/crypte</del> :

| % cat /proc/ | crypto   |
|--------------|----------|
| name         | : md5    |
| module       | : kernel |
| type         | : digest |
| blocksize    | : 64     |
| digestsize   | : 16     |

Très souvent, par défaut, peu de (voire aucun) algorithmes sont supportés. Chargez les modules adéquats pour combler cette lacune (<u>/lib/modules/[...]/kernel/crypto</u>). AES est l'algorithme utilisé en standard, pas la cible <u>dm-crypt</u>.

% modprobe aes
% cat /proc/crypto
name : md5
module : kernel

| type<br>blocksize<br>digestsize | : digest<br>: 64<br>: 16 |
|---------------------------------|--------------------------|
| namo                            | . 200                    |
| name                            |                          |
| module                          | : aes 1586               |
| type                            | : cipher                 |
| blocksize                       | : 16                     |
| min keysize                     | : 16                     |
| max keysize                     | : 32                     |

Notez que <del>aes</del>-est un alias du module <del>aes\_i586</del>. Les informations fournies par<u>/proc/crypto</u> sont très utiles à ce niveau.

La taille de la clef est un élément déterminant pour la configuration du device mapper. Notre premier exemple utilisera une clef de 32 octets.

Pour générer cette dernière avec une syntaxe utilisable dans les tables <del>dmsetup</del>, nous utiliserons <del>dd</del>-sur <del>/dev/random</del>-et <del>hoxdump</del>-pour formater la clef :

```
% dd if=/dev/random bs=32 count=1 | \
    hexdump -e '32/1 "%02x" "\n"'
1+0 enregistrements lus.
1+0 enregistrements écrits.
32 bytes transferred in 0,001003 seconds (31904 bytes/sec)
3d1c6769ab6a6cb66cd4068067e38b6adc7d8ae0dea12451ae106048250cf817
```

Nous récupérons tout simplement 32 octets sur <del>/dev/random</del> et générons une clef hexadécimale. Dès lors, nous pouvons utiliser <del>dmsotup</del> (nous avons nettoyé les manipulations précédentes) :

```
% cat | dmsetup create chiffre
0 20480 crypt aes-plain 3dlc6769ab6a6cb66cd4068067e38b6
adc7d8ae0dea12451ae106048250cf817 0 /dev/loop0 0
^D
% mke2fs /dev/mapper/chiffre
% mount /dev/mapper/chiffre /mnt/loo
% cp watchdog.pdf /mnt/loo
% umount /mnt/loo
% dmsetup remove chiffre
0 20480 crypt aes-plain 3531fbcab12b239f79a4d5a44b677999
da158a66aa197060de3f1a182f991a28 0 /dev/loop0 0
^D
```

% mount -t ext2 /dev/mapper/chiffre /mnt/loo mount: wrong fs type, bad option, bad superblock on /dev/mapper/chiffre,

% dmsetup suspend chiffre % dmsetup reload chiffre 0 20480 crypt aes-plain 3d1c6769ab6a6cb66cd4068067e38b6 adc7d8ae0dea12451ae106048250cf817 0 /dev/loop0 0 ^D

% dmsetup resume chiffre

% mount /dev/mapper/chiffre /mnt/loo % ls /mnt/loo . .. lost+found watchdog.pdf

Cette succession de commandes montre la création du périphérique <del>chiffre</del> à l'aide de la cible <del>crypt</del>-utilisant un chiffrement <del>aos plain</del> (sur une seule ligne en réalité).

Nous initialisons, montons et utilisons un système de fichiers ext2 puis déconfigurons l'ensemble. L'utilisation d'une autre clef montre clairement la protection.

Enfin, nous profitons de l'occasion pour modifier la table sans supprimer le périphérique et accédons à nouveau correctement au système de fichiers.

Nous faisons usage ici d'AES et d'une clef de 32 octets (256 bits). Mais nous pouvons tout aussi simplement utiliser BlowFish modprobe blowfish) en générant une clef adéquate (dd if=/dev/random bs=56 count=1 | hexdump-e '56/1 "%02x" "\n"') et en spécifiant-crypt blowfish dans la table.

La manipulation des clefs est quelque peu pénible pour une utilisation courante. Heureusement, un outil spécifique pour <del>dm-crypt</del> a été créé.

# Cryptsetup

<del>cryptsetup</del> est un utilitaire bien plus convivial que <del>dmsetup</del> pour manipuler les systèmes de fichiers chiffrés. Jugez plutôt :

```
% cryptsetup -y create cryptoset /dev/loop0
Enter passphrase:
Varify passphrase
```

% mke2fs /dev/mapper/cryptoset % mount /dev/mapper/cryptoset /mnt/loo

C'est bien plus simple que d'utiliser des clefs générées avec <del>dd</del>-tout en restant parfaitement compatible :

Cette table pourrait être directement réutilisée avec <del>dmsetup create</del>, par exemple. Le périphérique <del>7:0</del> correspond au couple majeur/mineur de <del>/dev/loop0</del>.

Mais <del>cryptsetup</del>-présente un autre énorme avantage, son intégration dans le système via un fichier de configuration spécifique et un script d'init. Si nous prenons le cas de la distribution Debian stable, la simple modification du fichier <del>/etc/crypttab</del> est suffisante. Ce fichier, reposant vaguement sur le principe de <del>fstab</del>, permet des associations entre périphériques virtuels, source et chiffrement :

intuix /dev/sdal none cipher=blowfish

Ici le périphérique (et l'entrée dans <u>/dev/mapper</u>) s'appellera <u>intuix</u> (fabricant de la clef USB utilisée), le périphérique source sera <u>/dev/sda1</u>, la clef sera non spécifiée (nécessitant une entrée manuelle) et une option précisera un chiffrement BlowFish. La page de manuel de <del>crypttab</del>-regroupe les options et leur syntaxe. Il ne reste plus, ensuite qu'à redémarrer le service via le script d'init :

```
% /etc/init.d/cryptdisks restart
Stopping crypto disks: intuix(stopping).
Starting crypto disks: intuix(starting)...
Enter passphrase:
```

Nous obtenons un <del>/dev/mapper/intuix\_</del>que nous pouvons monter et utiliser à souhait. Notez qu'une clef USB pose quelques problèmes à ce niveau en raison de sa nature " nomade ". Le démarrage du service en l'absence de cette dernière provoquera l'affichage d'une erreur <del>Command failed: Bloc</del> <del>de périphérique requis</del>.

## **CryptoHome**

Nous pouvons pousser plus loin la configuration en proposant un système de fichier chiffré sur clef USB. Les indications qui vont suivre concernent une distribution Debian stable et devront être adaptées pour toute autre distribution en fonction des configurations d'usage.

Pour mettre en place le système, nous commençons par installer libpam-mount. Il s'agit d'un module PAM méritant presque un article complet.

Îl permet de monter automatiquement un système de fichier via le système d'authentification modulaire unifié PAM. Le service concerné est <del>login</del>, mais il pourra être facilement étendu à d'autres comme <del>xdm</del>-ou <del>gdm</del>. Commençons par ajouter la prise en charge du module pour le service en ajoutant une ligne à<del>/etc/pam.d/login</del> :

@include common-pammount

Un fichier common-pammount a été installé en même temps que le paquet libpam-mount et contient :

auth optional pam\_mount.so use\_first\_pass session optional pam\_mount.so use\_first\_pass

Pour l'heure, nous sommes en phase de test, mais le moment venu nous passerons la directive <del>optional</del> en s. Pour la suite, nous suivrons la documentation Debian et commençons par créer une clef SSL protégée par un mot de passe identique à celui du compte utilisateur concerné :

% dd if=/dev/urandom bs=1c count=32 | \
openssl enc -aes-256-ecb > /home/test.key

```
32+0 enregistrements lus.
32+0 enregistrements écrits.
32 bytes transferred in 0.000987 seconds (32421 bytes/sec)
enter aes-256-ecb encryption password:
Verifying - enter aes-256-ecb encryption password:% openssl enc -d -aes-256-ecb -in /home/test.key
```

Puis, nous créons notre périphérique virtuel en utilisant la clef USB :

cryptsetup -c twofish -h sha512 -s 256 create ∖ \_dev\_sde1 /dev/sde1 \_enter aes-256-ecb decryption password:

Enfin, nous initialisons le système de fichiers et le montons avant d'y copier les données :

```
% mke2fs /dev/mapper/_dev_sde1
% mount /dev/mapper/_dev_sde1 /mnt/loo
% cd /home/moi
% find . -xdev | cpio -pm /mnt/loo
```

4061 blocks
% umount /mnt/loo
% cryptsetup remove \_dev\_sde1
L'utilisateur concerné est moi et nous avons, à présent, une version chiffrée des données de son répertoire personnel sur la clef USB.

Îl ne nous reste plus qu'à configurer-<u>pam\_mount</u> de manière à automatiquement monter ce système de fichier lors de l'utilisation sur service <del>login</del>. Pour cela, nous ajoutons une ligne dans-<u>/etc/security/pam\_mount.conf</u>:

volume moi crypt - /dev/sde1 /home/moi nodev,nosuid,fstype=ext2,cipher=twofish, hash=sha512,keysize=256 aes-256-ecb /home/test.key

Tout est en place pour une première authentification. Par défaut, les options d'affichage en mode debug sont activées (et c'est heureux). Nous voyons clairement le déroulement des opérations en même temps que nous nous connectons. Ces traces sont également enregistrées dans <del>/var/log/auth.log</del>. On y retrouve ainsi la configuration utilisée :

Ainsi que les commandes lancées :

```
pam_mount: realpath of volume (/home/moi) is (/home/moi)
pam_mount: command: /bin/mount [-t] [crypt] [-onodev,nosuid,fstype=ext2,
cipher=twofish,hash=sha512,keysize=256] [/dev/sde1] [/home/moi]
pam_mount: command: /usr/sbin/pmvarrun [-u] [moi] [-d] [-o] [1]
pam_mount: pmvarrun says login count is 1
pam_mount: done opening session
```

La commande <del>realpath</del> n'est pas un problème pour la connexion, mais son absence est bloquante pour la déconnexion alors que le paquet du même nom n'est pas requis lors de l'installation. Sans <del>realpath</del>, le périphérique virtuel n'est pas supprimé par <del>cryptsetup</del>-lorsque l'utilisateur n'est plus là. <del>pmvarrun</del> est un élément très important. C'est cette commande qui tiendra un compte des connexions en cours pour notre utilisateur.

Lorsque le nombre descend à 0, le système de fichiers est démonté et le périphérique est éliminé. Si vous rencontrez des problèmes pour cette étape, assurez-vous que l'option <u>CLOSE\_SESSIONS</u> soit à <del>yes</del>-dans votre <u>/etc/login.defs</u>-et que le contenu de<u>/var/run/pam\_mount/moi corresponde</u> au nombre de sessions ouvertes. Si ce n'est pas le cas, ajustez la valeur avec<u>-pmvarrun-u moi -o -1</u> (où moi est l'utilisateur concerné et<u>-1</u> permet de décrémenter de 1).

Une fois l'utilisateur <del>moi</del>-connecté, on doit avoir un mapper <u>dev sde1</u> et un système de fichiers monté. Dès la déconnexion, on retrouve dans les logs les commandes utilisées :

pam\_mount: command: /usr/sbin/pmvarrun [-u] [moi] [-d] [-o] [-1] pam\_mount: pmvarrun says login count is 0 pam\_mount: going to unmount pam\_mount: command: /usr/bin/umount.crypt [/home/moi] pam\_mount: waiting for umount pam\_mount: pam\_mount execution complete pam\_mount: user is moi

On retrouve <del>pmvarrun</del>et on constate qu'il s'agissait là de la dernière connexion. Cet état de fait provoque le démontage et l'utilisation interne de <del>cryptsetup remove</del>.

Cet exemple montre une nouvelle utilisation du device mapper dm-crypt. Ici, il ne s'agit plus de chiffrer le système de fichiers avec un mot de passe, mais avec une clef AES protégée par un mot de passe. Ceci rend dépendante la clef USB de la machine hôte, mais ce n'est pas vraiment un problème. C'est une utilisation assez rare et on lui préfèrera souvent le chiffrement d'une partition du disque spécialement dédiée. En cas de vol de la machine, il sera très difficile (voire impossible) au " vilain " d'accéder aux données chiffrées sans le mot de passe protégeant la clef. Bien entendu, en cas de problème concernant l'intégrité du système de fichiers et en particulier des données contenues dans test.key, c'est vous qui serez coincé. Mais la sécurité est à ce prix, malheureusement.

Dans tous les cas, observez une phase de test et inspectez chaque message du système. Bon nombre de commandes entrent en jeu et le mauvais fonctionnement de l'une d'entre elles peut rendre l'ensemble incohérent (persistance du mapper, décomptage des sessions, etc.).

## CryptoRoot et swap

Je ne m'étendrai pas ici sur ces deux possibilités. Chiffrer le swap ajoute une certaine sécurité, puisque les données de mémoire swappées ne sont plus accessibles via un boot sur CD par exemple. Le chiffrement de la racine du système est quelque chose de très sécurisé mais également de très risqué Le CryptoRoot howto livré avec <del>cryptsetup</del>-explique en détail, et étape par étape, comment procéder pour basculer votre système sur une partition racine chiffrée. Voici, dans les grandes lignes, comment procéder. L'image du noyau et de l'initrd devront se trouver sur une partition séparée et non chiffrée. On commencera par configurer

une partition dédiée pour la future racine via <del>/etc/crypttab</del> (voir plus haut). Une fois le mapper installé et le système de fichiers initialisé, il vous faudra copier le contenu de la racine actuelle vers le périphérique chiffré avec <del>cp-axv</del> ou <del>cpio-pm</del>. Editez le <del>fstab</del>-de la future racine de manière à l'adapter au mapper et chrootez sur celle-ci. Montez ensuite <del>procfs</del>, <del>sysfs</del>-et votre partition <del>/boot</del> et lancez <del>mkinitrd-o</del> pour créer une nouvelle image initrd

prenant en compte tout cela.

Enfin, configurez votre bootloader en ajoutant <del>/dev/mapper/xxx</del> comme partition racine et le tour est joué. Veillez à faire des sauvegardes avant toute tentative. Bien que cette technique permette de conserver l'ancienne partition racine parfaitement utilisable, une telle prudence n'est pas un luxe.

## **CD-ROM**

Les disques (internes, USB, autres) ne sont pas les seuls supports qu'il soit possible de chiffrer afin de protéger les informations qu'ils contiennent. Les supports de stockage amovibles comme les CD-R et les DVD méritent qu'on y consacre quelques lignes. Il est bien plus facile de se faire voler un CD contenant la comptabilité d'une société qu'un PC complet. Ceci est également valable pour les sauvegardes stockées à distance (chez des employés ?). Pour créer un CD chiffré utilisable via <del>cryptsetup</del>, on commence par créer une image ISO standard :

% mkisofs -R -r -V "essai" -v -o ∖ essai.iso LA\_SOURCE

On utilisera ensuite le très pratique accepte-(paquet du même nom avec Debian), afin de chiffrer l'image :

% aespipe -H sha256 -e aes256 < \
essai.iso > essai\_chiffre.iso Password:

Dès lors, l'image est déjà utilisable :

```
% losetup /dev/loop0 essai_chiffre.iso
% cryptsetup -c aes -s 256 -h sha256 \
create cryptocd /dev/loop0
Enter passphrase:
% mount -oro /dev/mapper/cryptocd /mnt/cdrom
```

Si-libpam-mount est installé (mais pas forcément utilisé), vous pourrez profiter des scripts mount.crvpt et umount.crypt et vous simplifier la vie :

% losetup -d /dev/loop0 % mount -t crypt \ -oro,loop,cipher=aes,hash=sha256,\ keysize=256,fstype=iso9660 /dev/loop0 /mnt/cdrom Enter pascentrace; Enter passphrase: % umount.crypt /mnt/cdrom

Nous déconfigurons /dev/loop0, car le script est capable de monter directement une image et utiliser losetup-au besoin. Pour obtenir un CD chiffré, il suffira de graver essai chiffre, iso avec edrecord.

Conclusion

Les projets comme CryptoLoop et Loop-AES sont toujours supportés de-ci, de-là. C'est le cas, par exemple, pour pam\_mount, mais il faut bien avouer que la technique proposée par le device mapper est plus souple. De plus, dm-crypt est largement documenté sur le site officiel (http://www.saout.de/misc/dm-crypt/ et http://www.saout.de/tikiwiki/tiki-index.php). On trouvera dans la masse de documentation des indications pour tout ce qu'il est possible de faire avec cette solution, des partitions racine sur clef USB au CryptoRAID en passant par LVM2 sur dm-crypt...